1. 登入資訊服務入口 https://portal.kh.edu.tw/

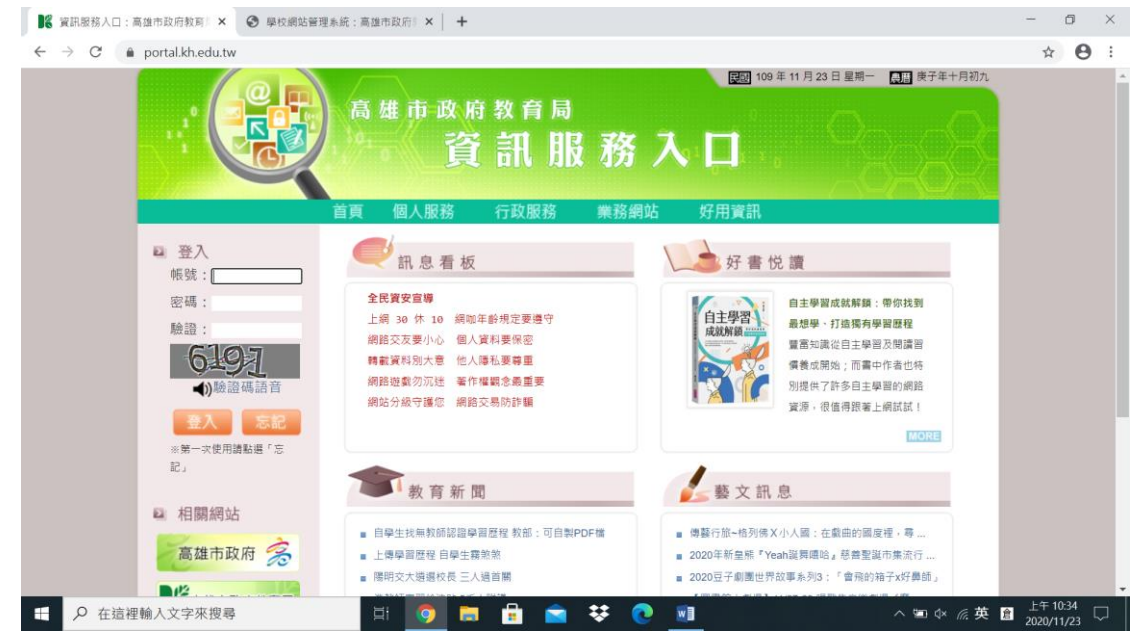

#### 2. 點選業務網站 / 校網管理

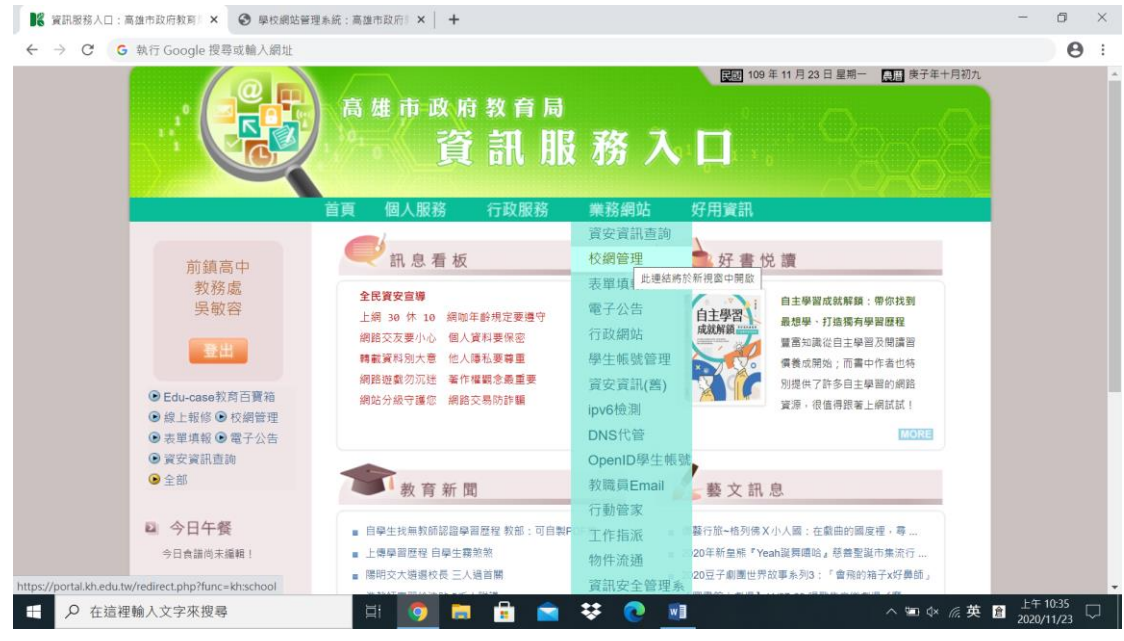

#### 3. 校網管理首頁/點選<mark>前鎮高中</mark>

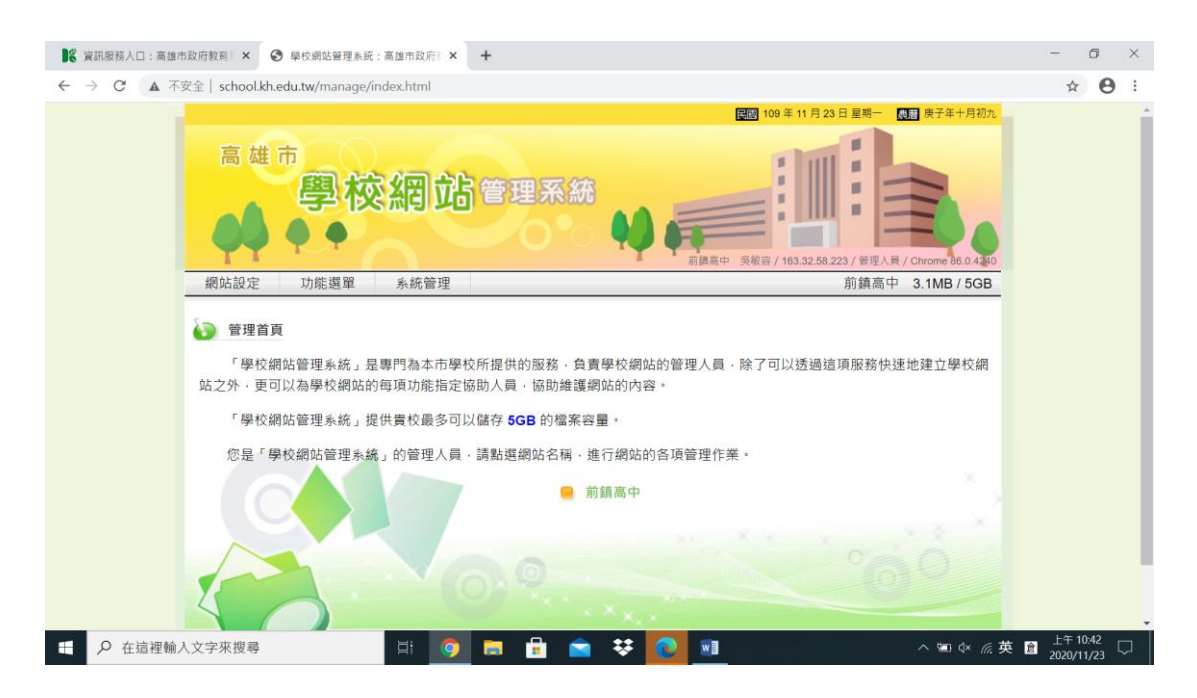

#### 4. 點選**功能選單 / 維護選單**進入編輯畫面

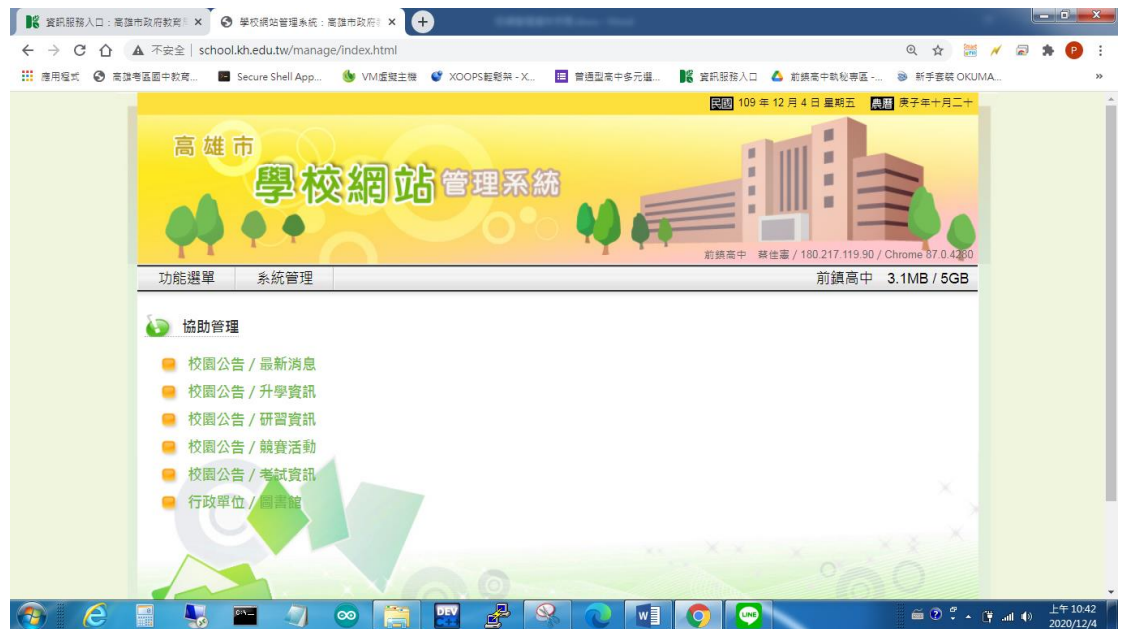

#### 5. 維護選單主畫面

| 【 資訊服務人口:高雄市政府教育 ×                               | +                                        |                                                                                             | -      | ٥    | ×   |
|--------------------------------------------------|------------------------------------------|---------------------------------------------------------------------------------------------|--------|------|-----|
| ← → C ▲ 不安全   school.kh.edu.tw/manage/index.html |                                          |                                                                                             | ☆      | 0    | :   |
| 高雄市<br>學校網站<br>御站設定 功能選單 系統管理<br>論 維護選單          | ■<br>管理系統                                | 3 109 年 11 月 23 日 星幣一 (1) 快子年十月初九<br>(1) 快子年十月初九<br>(1) (1) (1) (1) (1) (1) (1) (1) (1) (1) |        |      |     |
| 左方版面                                             | 首頁中央版面                                   | 首頁右方版面                                                                                      |        |      |     |
| 首頁 設定 朝除 受相 並講                                   | 新聞快遞<br>設定 劃除 長樺 維護                      | 學校簡介(外部連結)<br>設定  删除  疫情  維護                                                                |        |      |     |
| 校園公告(3589)<br>設定  影味  授權   總源                    | 文字輪播<br>設定   删除   預機   總護                | 學校簡介(類別)<br>設定 删除 授權 並算                                                                     |        |      |     |
| <b>跟新消息(多業資料)</b><br>設定  朝除  授權   <b>位通</b>      | 國片輪播<br>設定   删除   授福   論選                | 學校沿革(單頁資料)<br>設定   部除   授權   維護                                                             |        |      |     |
| 升學資訊(多華資料)<br>設定 刪除 授權 維護                        | 維護選單的資料內容<br>⇒ 」」以及言□到20」」以下功能選單最近發表的內容: | 校園特色(單頁資料)<br>設定  翻除  疫權  維護                                                                |        |      |     |
| javascript:GoFuncMenu('101', '62386');           |                                          | 地理位置(單頁資料)                                                                                  | L 7 1  | 0.44 | -   |
| 日                                                | 🛤 💼 🕿 👯 💽 💷                              | へ 🖮 🕸 🖉 英                                                                                   | 2020/1 | 1/23 | ך ק |

#### 6. 校園公告/最新消息编輯。

點選新增鈕,即可新增資料。也可以在此編輯或刪除已發佈的舊資料。

| ▶                                                                                                    | -                   | ٥              | × |
|----------------------------------------------------------------------------------------------------|---------------------|----------------|---|
| ← → C ▲ 不安全   school.kh.edu.tw/manage/index.html                                                                                        | ☆                   | Θ              | : |
| ■ 109 年 11 月 23 日 里用 · 圖 庚子年 月初九<br>高 雄 市<br>學 校 紹 站 管理系統<br>声韻声 · 贝報善/ 2001/288/8214/200.8661/3686.c40b.bee/ / 留徑人員 / Chrome 86.0.4240 |                     |                | ŕ |
| 網站設定 功能選單 系統管理 前鏡高中 3.1MB / 5GB<br>校園公告 / 最新消息                  校園公告 / 最新消息                  · · · · · · · · · · · · ·                  |                     |                |   |
| 發佈日期標題總護                                                                                                    |                     |                |   |
| □ 2020/11/19 09:16 資訊中心:轉知網路守護天使2.0「PC-cillin 家長守護版」可免費下載 9 編輯                                                                          |                     |                |   |
| 第1頁→共1頁(1 筆)  快速換頁:[第1頁▼] 每頁顯示:[20 華 ▼<br>已上傳之影音・圖片檔案<br>末上傳任何影音 - 圖片做案!                                                                |                     |                |   |
| - 🗄 🔎 在這裡輸入文字來搜尋 🛛 📋 👰 🚍 🔒 😭 😒 💽 🔟 💦 🗠 🖉 係 第                                                                                            | 英 🖻 上午 10<br>2020/1 | 1/23 口<br>1/23 |   |

# 7. (多筆資料)的編輯畫面

| 【 資訊服務人口: 高雄市政府教育  ×                                                                  | -                   | ٥              | × |
|---------------------------------------------------------------------------------------|---------------------|----------------|---|
| ← → C ▲ 不安全   school.kh.edu.tw/manage/index.html                                      | ☆                   | 0              | : |
| ■ 109 年 11 月 23 日星期 一 配 庚子年 片 初九<br>高 雄 市<br>學 校 紹 站 管理系統                             |                     |                |   |
| 網站設定     功能選單     系統管理     前鎮高中     3.1MB / 5GB<br><br>成室:          教務處<br>長度以 10 為限。 |                     |                |   |
| 標題:                                                                                   |                     |                |   |
| 置頂: ● 否 ○ 是                                                                           |                     |                |   |
| 有效期限: ○ 永遠有效 ● 至西元 2020 → 年 12 → 月 23 → 日止                                            |                     |                |   |
| 内容: B / U / wei   臣 書 理   様式 ・ 他式 ・ 字種 ・ 文字九小 ・                                       |                     |                |   |
| 🖽 🔎 在這裡輸入文字來搜尋 🛛 🔄 🧰 💼 💼 💼 😒 👽 💿 👘 🔿 🐃 Ф 係 🤅                                          | 英 🖻 上午 10<br>2020/1 | ):51<br>1/23 Г | 7 |

## 8. (外部連結)的編輯畫面

| ■ 26 資訊服務人口:高進市政府教育 × ③ 學校網站管理系統:高進市政府 × +                                   | - | ٥ | × |
|------------------------------------------------------------------------------|---|---|---|
| ← → C ▲ 不安全   school.kh.edu.tw/manage/index.html                             | ☆ | Θ | : |
| E 109 年 11 月 23 日 星期一 應計 使子年十月初九                                             |   |   | 1 |
| 高雄市<br>學校網站管理系統<br>●●●●●                                                     |   |   |   |
| 網站設定 功能選單 系統管理 前鎮高中 3.1MB / 5GB                                              |   |   |   |
| <ul> <li>校園資訊 / 營養午餐</li> <li>連結網址: <a href="http://">http://</a></li> </ul> |   |   |   |
| 開啟位置: • 開在新視窗 〇 嵌入主網頁                                                        |   |   |   |
| 2020/11/23 10:52 by 吳敏容 from 2001:288:8214:200:8681:3c98:c40b:beeb<br>確定 放棄  |   |   |   |
|                                                                              |   |   |   |

## 9. (單頁資料)的編輯畫面

| ■ 資訊服務人口:高雄市政府教育:× ③ 學校網                                                                                                    | 站管理系统:高雄市政府制 🗙 🕇                                                                                                    | ÷                                                                |                                                                                                    |                                               | - | ٥              | × |
|----------------------------------------------------------------------------------------------------|----------------------------------------------------------------------------------------------------|------------------------------------------------------------------|----------------------------------------------------------------------------------------------------|-----------------------------------------------|---|----------------|---|
| ← → C ▲ 不安全   school.kh.edu.tw/r                                                                                                    | manage/index.html                                                                                                    |                                                                  |                                                                                                    |                                               | ☆ | Θ              | ÷ |
| 高雄市                                                                                                    | ● 校網站                                                                                                    | 管理系統<br><sup>新展年 家城 20012</sup>                                  | Elim 109 年 11 月 23 日 星期-<br>日 日 日 日 日 日 日 日 日 日 日 日 日 日 日 日 日 日 日                                                                                               | 使子年十月初九 ● ● ● ● ● ● ● ● ● ● ● ● ● ● ● ● ● ● ● |   |                | Í |
| 網站設定 功備 約 校園寶訊 / 電話 內容: 3 3 3 4 3 5 6 6 7 7 8 10 10 1 | 222<br>糸統管理<br>分機<br>ズ U 4×   断 著 著 重 単型<br>ね 込 助 の A (5)   王・<br>  田 田 12 <sup>n</sup> =                                                          | t • 段落健式 • 字種<br>曰•「求 健 * (「つ ℃」==                               | 前鎮高<br>• 文字大小 •<br>오 ♂ mm [ ③ ○ दे,   ▲ • थ •<br>8 目 [ ⊇ ==   ④   × • ↓ ] □                                                                                     | i中 3.1MB / 5GB                                |   |                |   |
| 校秘教教                                                                                                    | 長室         100           書室         200、300           勝主任         101           學細長         102           學細         103           冊細長         104 | 總務主任 30<br>事務組長 30<br>事務組 30<br>出約組長 30<br>出約組 30<br>文書組(檔案室) 30 | 単務主任         201           2 副育組長         202           3 副育組         203           4 衛生組長         204           6 衛生組         205           6 微育組長         206 | Î                                             |   |                |   |
| 开 户 在這裡輸入文字來搜尋                                                                                                    | H 🕥 I                                                                                                    | 🖬 💼 🕿 😨                                                          | <b>1</b>                                                                                                    | へ 🗐 🕸 🦟 英                                     |   | ):54<br>1/23 〔 | þ |

### 10. (檔案下載)的編輯畫面

| 【 資訊服務人口:高雄市政府教育  × ③ 學校網       | 站管理系统:高雄市政府》 × +  |                                                              |                                                                          | -               | ٥            | × |
|---------------------------------|-------------------|--------------------------------------------------------------|--------------------------------------------------------------------------|-----------------|--------------|---|
| ← → C ▲ 不安全   school.kh.edu.tw/ | manage/index.html |                                                              |                                                                          | ☆               | 0            | : |
| 高雄市                             | ●校網站管理系統          | (10)<br>(10)<br>(10)<br>(10)<br>(10)<br>(10)<br>(10)<br>(10) | 9年11月23日里期- 画型 庚子年十月初九<br>日本<br>にSS5-c40b:beeb / 管理人員 / Chrome 86.0.4.50 |                 |              |   |
| 網站設定 功約                         | 能邏單 系統管理          | 快速模式新增播案   傳                                                 | 前鎮高中 3.1MB/5GB<br>続模式新環礁業   場別辦理   全部 →                                  |                 |              |   |
| 序                               | 檔案名稱 / 簡要說明       | 維護                                                           | 備註                                                                       |                 |              |   |
|                                 | 目前沒有任何            | 可資料!                                                         |                                                                          |                 |              |   |
| C                               |                   |                                                              |                                                                          |                 |              |   |
| ● 在這裡輸入文字來搜尋                    | 🖽 💿 🔚 🔒 🐋         | 👯 💽 💼                                                        | ^ ៕ ☆ ╔ 中                                                                | 上午 10<br>2020/1 | 0:56<br>1/23 | 7 |

## 11. (好站推薦)的編輯畫面

| ■2 資訊服務人口:高雄  | 市政府教育            | × 📀 學校網站管理系統:高進市政府: × 📀 前鎮高中-教學單位 🛛 × | +            |                                                                      | -    | ٥      | × |
|---------------|------------------|---------------------------------------|--------------|----------------------------------------------------------------------|------|--------|---|
| ← → C ▲ 7     | 安全   scl         | ool.kh.edu.tw/manage/index.html       |              |                                                                      | ☆    | θ      | ÷ |
|               |                  | <sup>」 雄市</sup><br>學校網站管理系統<br>●●●    | 288:8214:200 | ③ 109 年 11月 23 日 星幣一 ① 庚子年十月初九 ● ● ● ● ● ● ● ● ● ● ● ● ● ● ● ● ● ● ● |      |        |   |
|               | 網站<br><b>i</b> 1 | 設定 功能避難 系統管理<br>2)<br>⊉單位<br>≅        | 進   取消       | 前鎮高中 3.1MB / 56B                                                     |      |        |   |
|               | 序                | 網站名稱 / 簡要說明                           | 維護           | 備註                                                                   |      |        |   |
|               | 1                | □ 數學科                                 | 編輯           | 2020/11/12 14:36 by 吳敏容 from 163.32.58.118                           |      |        |   |
|               | 2                | □ 國文科                                 | 編輯           | 2020/11/12 14:36 by 吳敏容 from 163.32.58.118                           |      |        |   |
|               | 3                | □ 英文科                                 | 編輯           | 2020/11/12 14:36 by 吳敏容 from 163.32.58.118                           |      |        |   |
| 1 0 + be made | 1 ***            | 第1頁<br>返回                             | . 共1頁(3筆     | ) 快速換算:[ <u>第1頁▼</u> ] 每頁顯示:[10 <b>筆▼</b> ]                          | 上午10 | ):57 _ | ļ |

## 12. (相簿展示)的编輯畫面

| ■ 資訊服務人口:高雄市政府教育 ×  ● 學校網站管理系統         | :高雄市政府 🛛 🗙 🕑 前鎮高中 - 教學單位 🛛 🗙 🖌 🕂 |                    |                                  | - | ٥ | × |
|----------------------------------------|----------------------------------|--------------------|----------------------------------|---|---|---|
| ← → C ▲ 不安全   school.kh.edu.tw/manage/ | index.html                       |                    |                                  | ☆ | θ | : |
| 高雄市                                    | <b>公园 命</b> 论 普理 系統              | 209年               | 11月23日星期- 🔝 庚子年十月初九              |   |   |   |
|                                        |                                  | 8214:200:8c61:3c95 | cr40b.beeb/首提人員/Chrome 86.0.4240 |   |   |   |
| 朝站設定 功能選筆                              | 系統管理                             |                    | 削損高中 3.1MB / 5GB                 |   |   |   |
| 序                                      | 相簿名稱 / 簡述                        | 維護                 | 備註                               |   |   |   |
|                                        | 目前沒有任何資料!                        |                    |                                  |   |   |   |
| C                                      | 返回                               |                    |                                  |   |   |   |
|                                        | NAO                              | -                  | °@9                              |   |   | 3 |